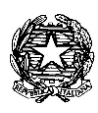

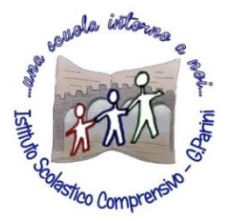

ISTITUTO COMPRENSIVO "G. Parini" Scuola dell'Infanzia, Primaria e Secondaria di Primo Grado Via A. Meucci, 21 - 53049 TORRITA DI SIENA Cod. fisc. 81004020525 – Cod. Min. SIIC80400C – Tel. 0577.685165 - SITO: ictorrita.edu.it PEC: siic80400c@pec.istruzione.it - EMAIL: siic80400c@istruzione.it

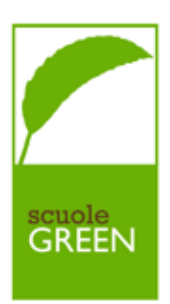

## **REGISTRO ELETTRONICO NUVOLA**

#### ISTRUZIONI PER PRENOTARE E PARTECIPARE AD UN COLLOQUIO ON-LINE

1. Effettuare l'accesso con username e password alla pagina con indirizzo http://nuvola.madisoft.it oppure entrare nella nuova App Tutore che è possibile scaricare dai principali Store.

Per prenotare un colloquio dall'area tutore è sufficiente cliccare nel menù laterale in "COLLOQUI" e a seguire "PRENOTA UN COLLOQUIO".

| Nuvola                  |                                                  |
|-------------------------|--------------------------------------------------|
| ALUNNO RIBICHINI        | Home                                             |
| A Home                  | Ultimi eventi                                    |
| Yoti                    | <b>PROVA CAMPANELLA</b><br>09 apr, 16:04 - 17:04 |
| Assenze                 | asddsa                                           |
| Note                    |                                                  |
| Argomenti di lezione    | 4                                                |
| AB Compiti              | Ultimi voti                                      |
| Calendario              | <b>ITALIANO</b><br>29-04-2021                    |
| Eventi e documenti      |                                                  |
| 🐔 Materiale per docente | 6+                                               |
| 🔍 Colloqui              |                                                  |
| Documenti scrutinio     |                                                  |

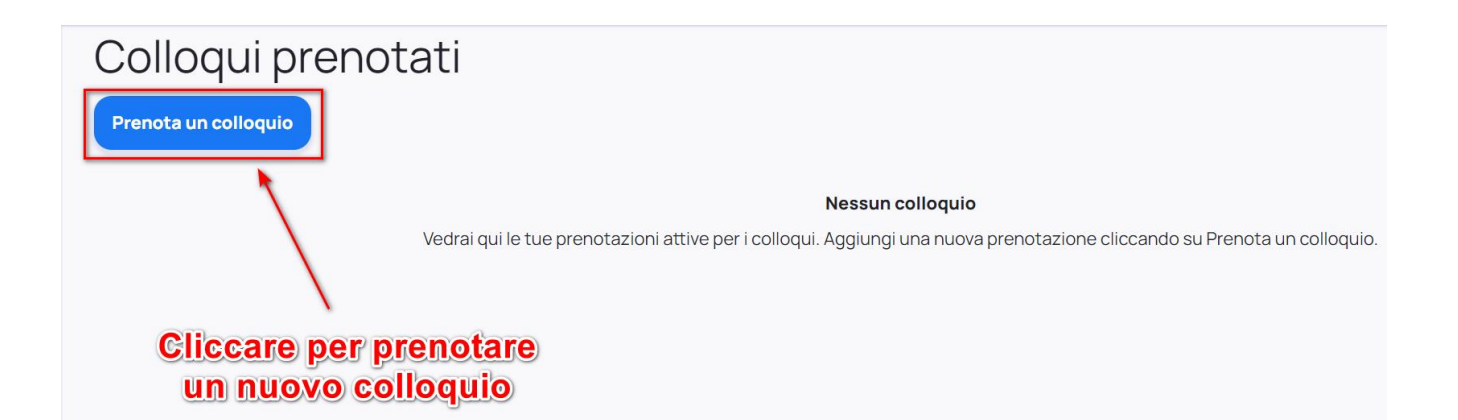

2. Verranno quindi proposti tutti i colloqui disponibili in cui verrà indicata la classe, il nome del docente e la materia insegnata dal docente.

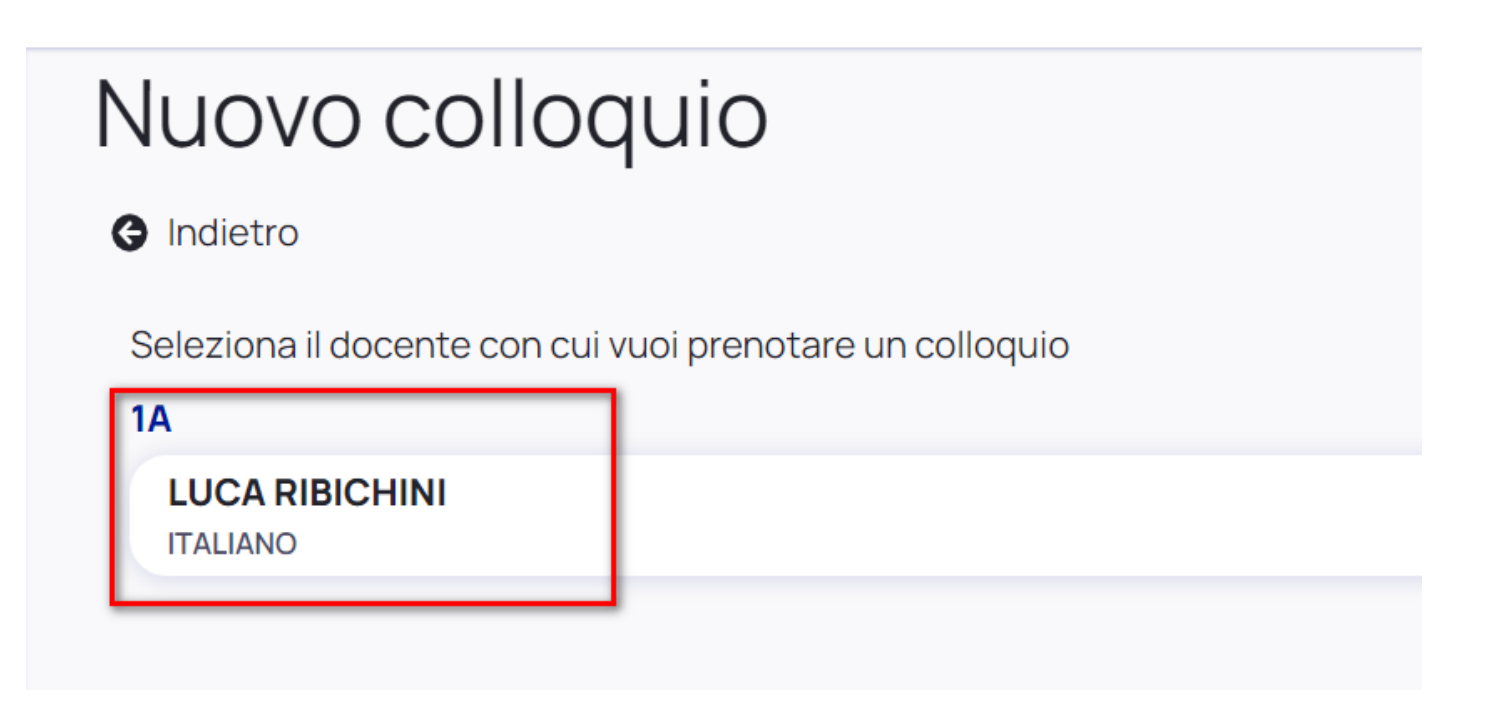

3. Cliccando sul nome del docente interessato si potranno vedere tutti gli appuntamenti disponibili con il dettaglio di giorno ed ora (con indicazione della durata del colloquio).

Si potrà dunque scegliere l'appuntamento che si preferisce entrando nel dettaglio e poi cliccando il pulsante blu "Prenota" per confermare la prenotazione.

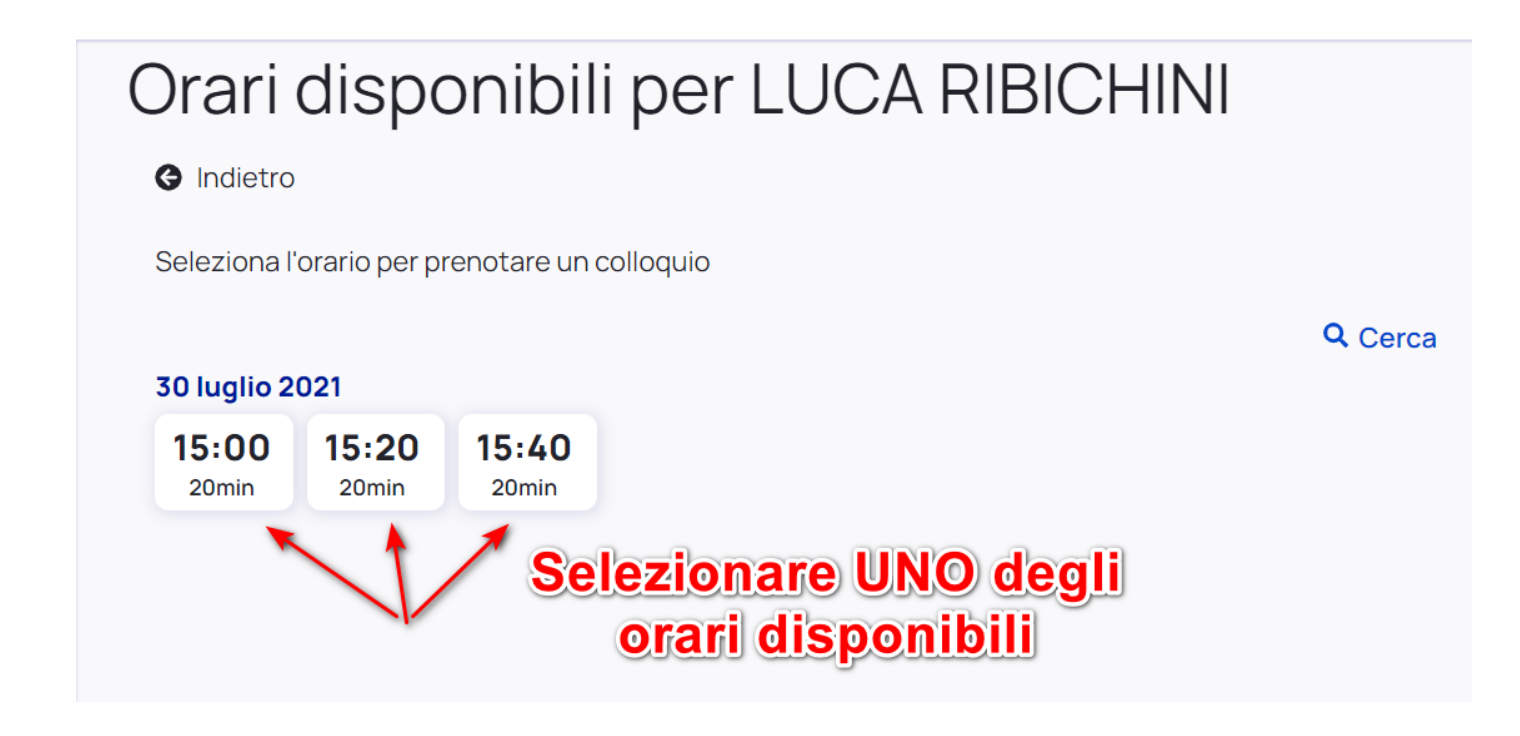

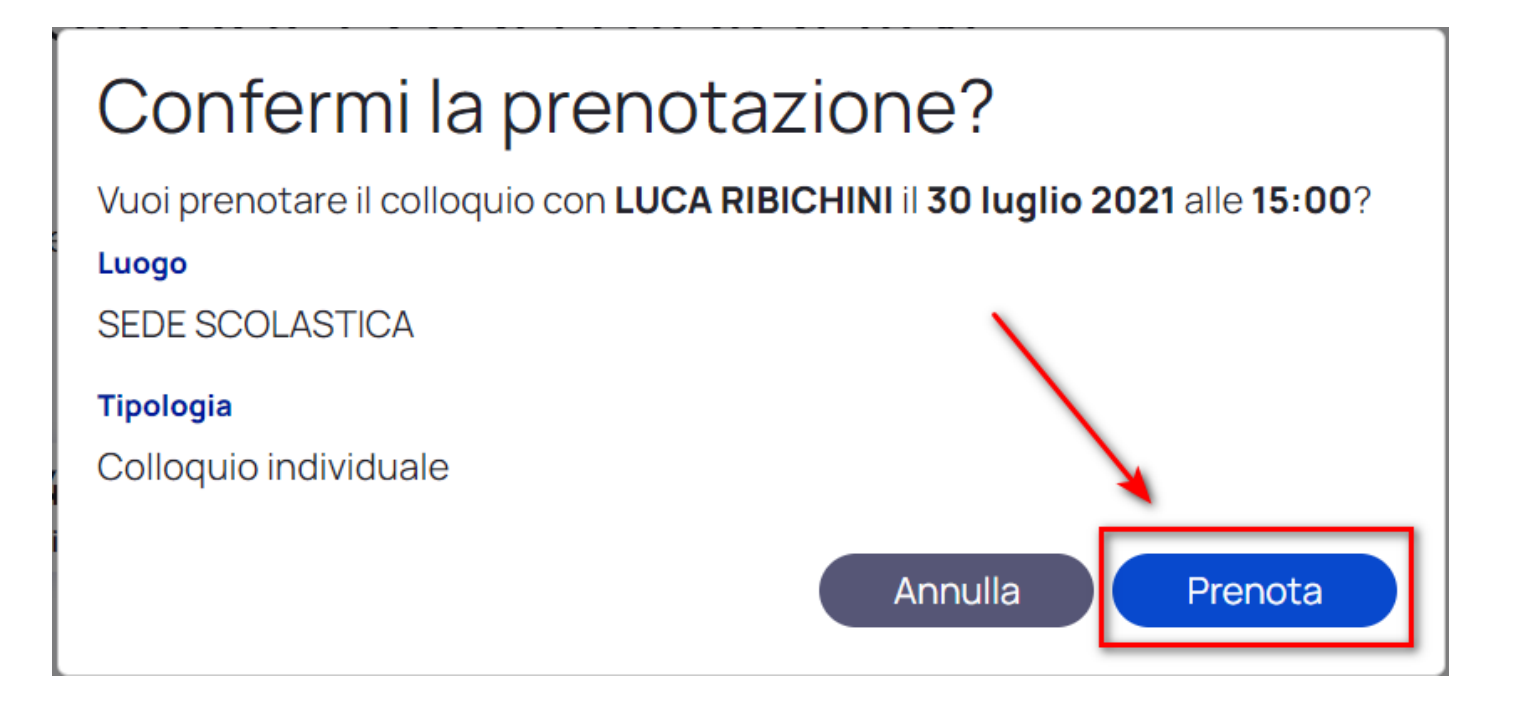

4. Una volta confermata la prenotazione riceveremo il messaggio in verde come illustrato nell' immagine sottostante. Da qui si può anche ritornare comodamente all'elenco di tutte le prenotazioni effettuate.

# Confermi la prenotazione?

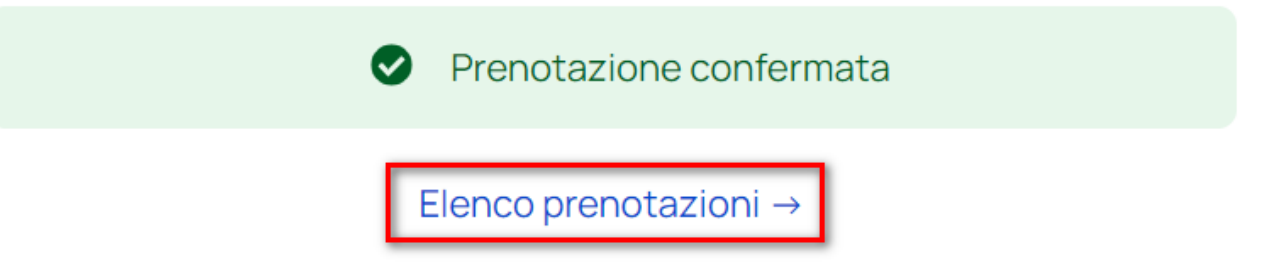

#### È POSSIBILE EFFETTUARE UNA PRENOTAZIONE FINO A 24 ORE PRIMA DELL'INIZIO DEL COLLOQUIO.

5. Qualora si voglia annullare una prenotazione effettuata, basterà ritornare nell'elenco dei colloqui prenotati e cliccare il pulsante in corrispondenza dell'appuntamento e poi confermare cliccando su ANNULA PRENOTAZIONE.

È POSSIBILE ANNULARE UNA PRENOTAZIONE SOLO FINO A 24 ORE PRIMA DELL'INIZIO DEL COLLOQUIO.

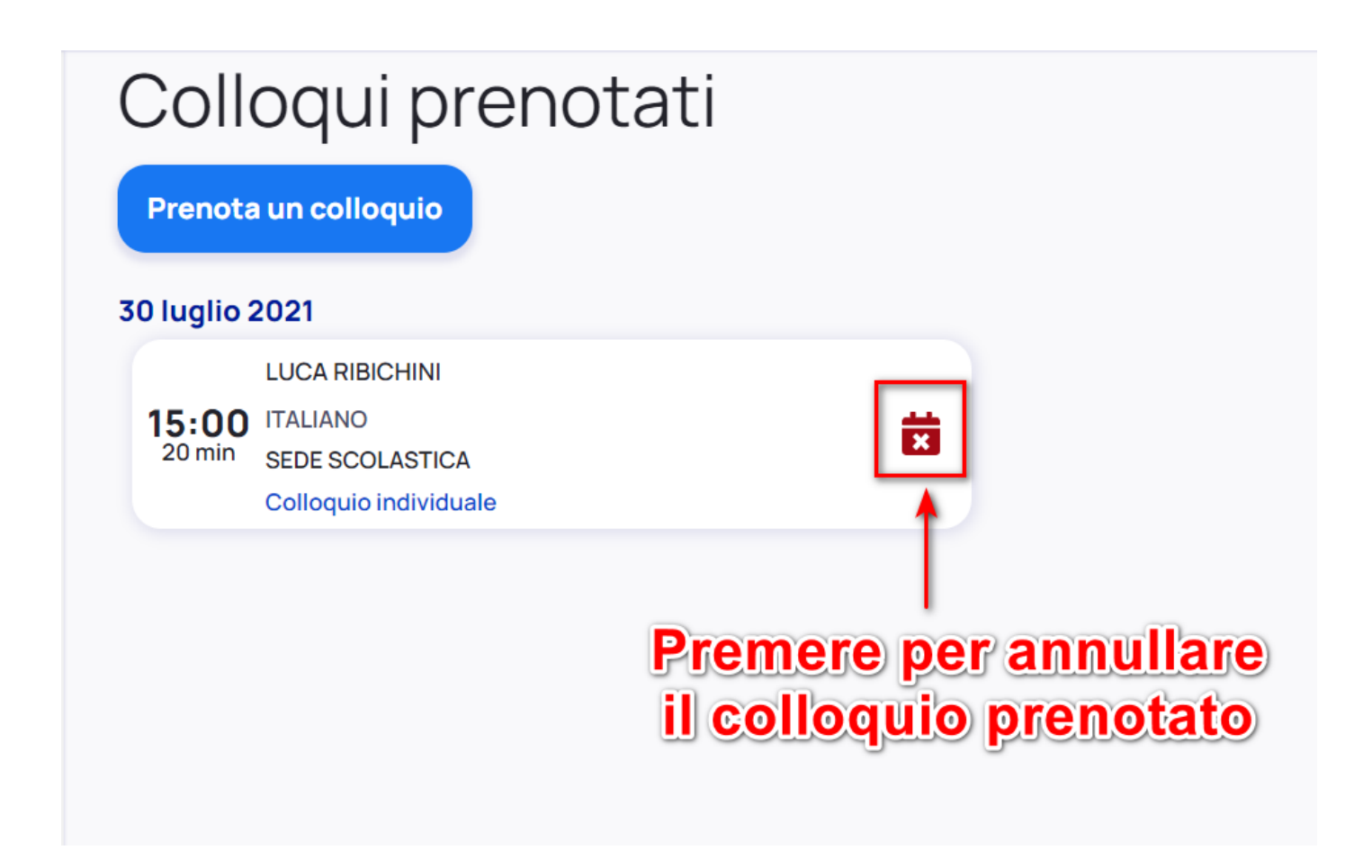

#### 6. LINK AD UN BREVE VIDEOTUTORIAL:

https://www.youtube.com/watch?v=DaPe8NGZP0Q

Per **PARTECIPARE** al colloquio ON-LINE, basterà cliccare sul colloquio prenotato e poi sul link MEET presente nella voce "ANNOTAZIONI"

| Nuvola                         |                                           |
|--------------------------------|-------------------------------------------|
| ALUNNO RIBICHINI 2020/2021 • F | Home                                      |
| A Home                         | Ultimi eventi                             |
| Yoti                           | PROVA CAMPANELLA<br>09 apr. 16:04 - 17:04 |
| Assenze                        | asddsa                                    |
| Note                           |                                           |
| Argomenti di lezione           |                                           |
| AB Compiti                     | Ultimi voti                               |
| Calendario                     | <b>ITALIANO</b><br>29-04-2021             |
| Eventi e documenti             |                                           |
| 🐔 Materiale per docente        | 6+                                        |
| 🔍 Colloqui                     |                                           |
| Documenti scrutinio            |                                           |

### Colloqui prenotati Prenota un colloquio 30 luglio 2021 LUCA RIBICHINI 15:00 ITALIANO × 20 min SEDE SCOLASTICA Colloquio individuale Colloquio con Х 17 ottobre 2022 17:35 Luogo A DISTANZA Tipologia Colloquio individuale Annotazioni https://meet.google.com/fod-kbob-ikg